~Office365(Outlook メール)の利用開始手順~ (ios)

APP Store から「Outlook」で検索を実施し、「Microsoft Outlook」をインストールします。

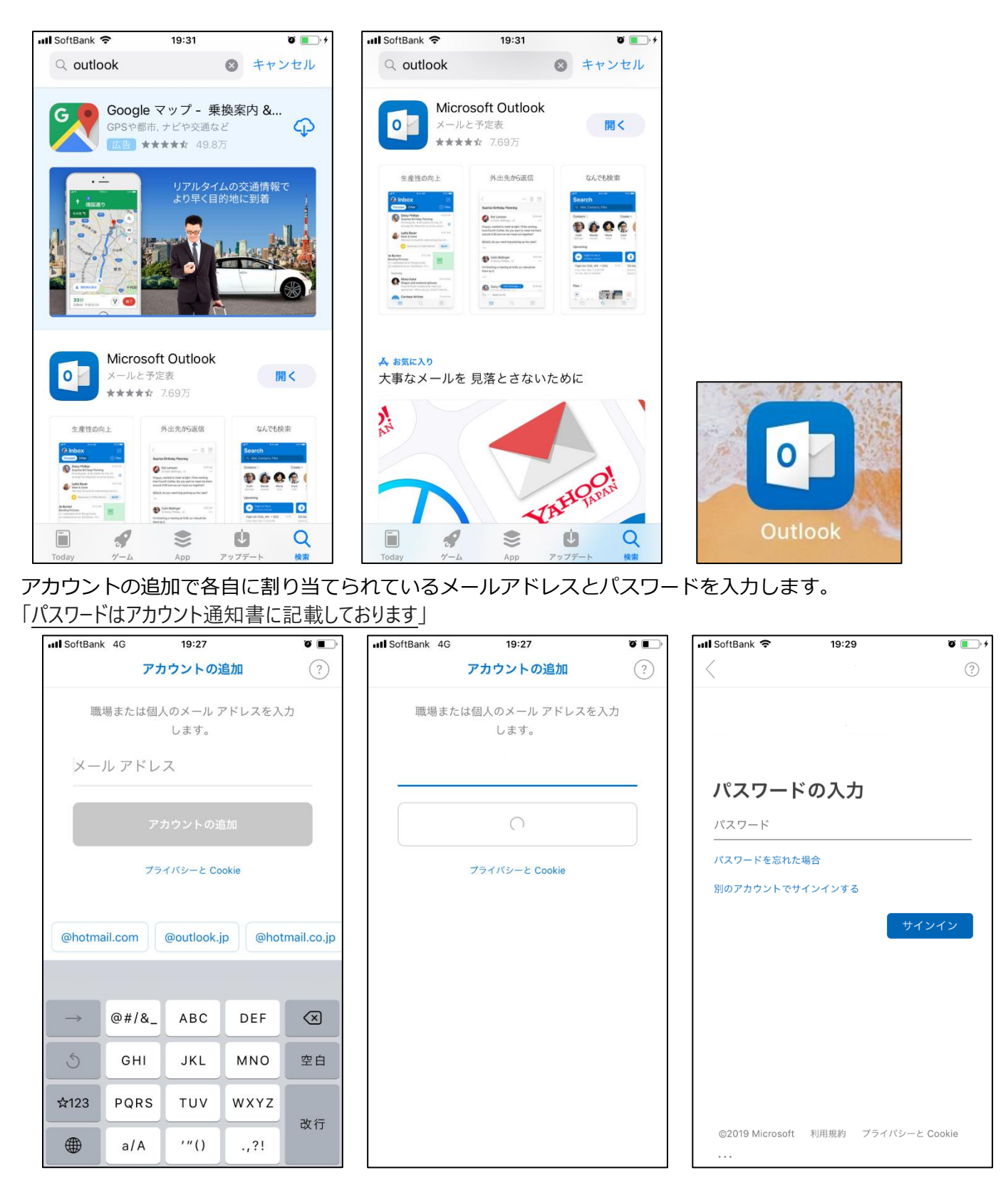

別のアカウントの追加は「後で」を選び、⇒をクリックして進めていきます。

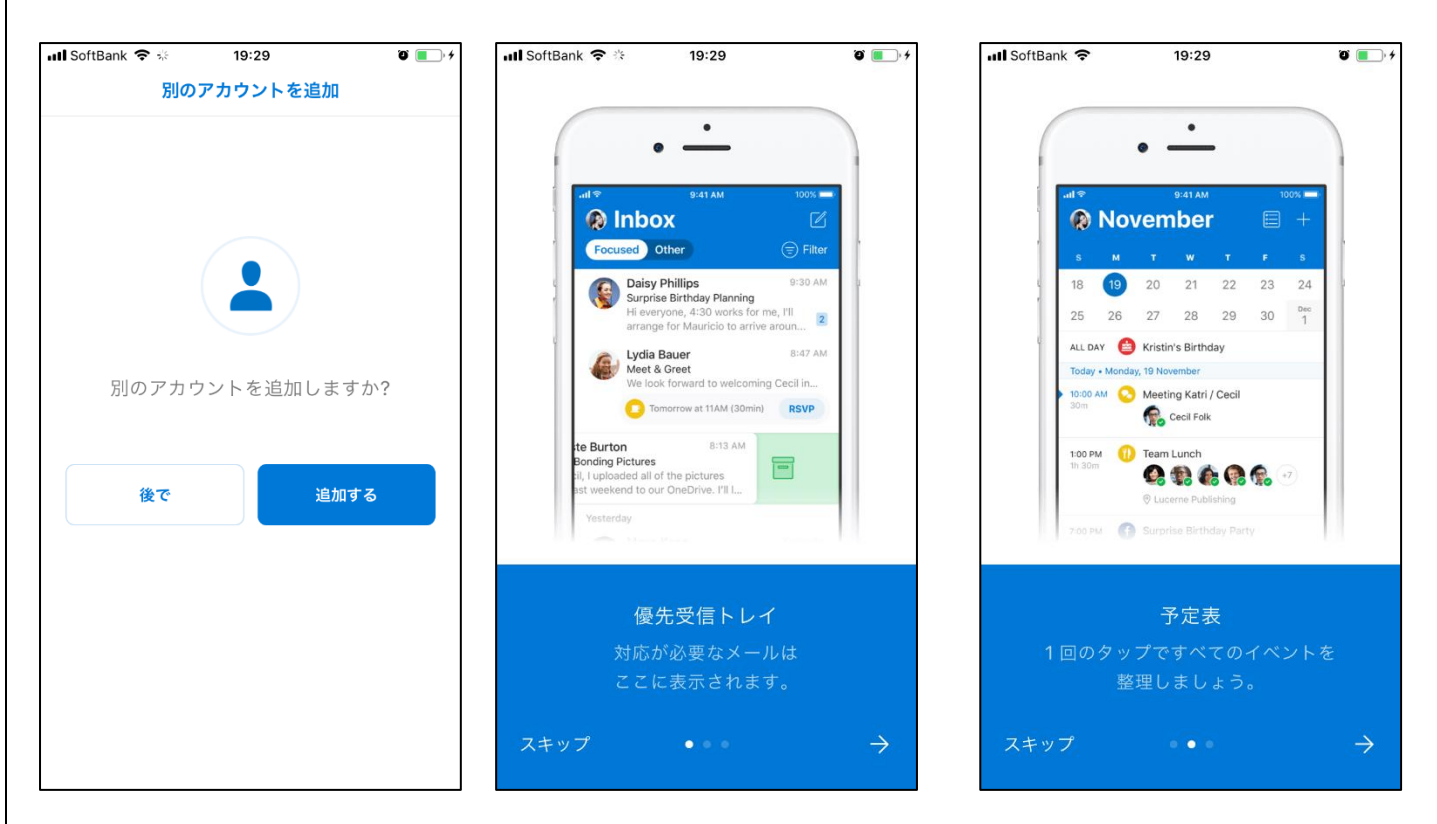

通知の設定は特に決まりはありません。

「有効 or いいえ」「許可 or 許可しない」いずれかを選択して進めてください。

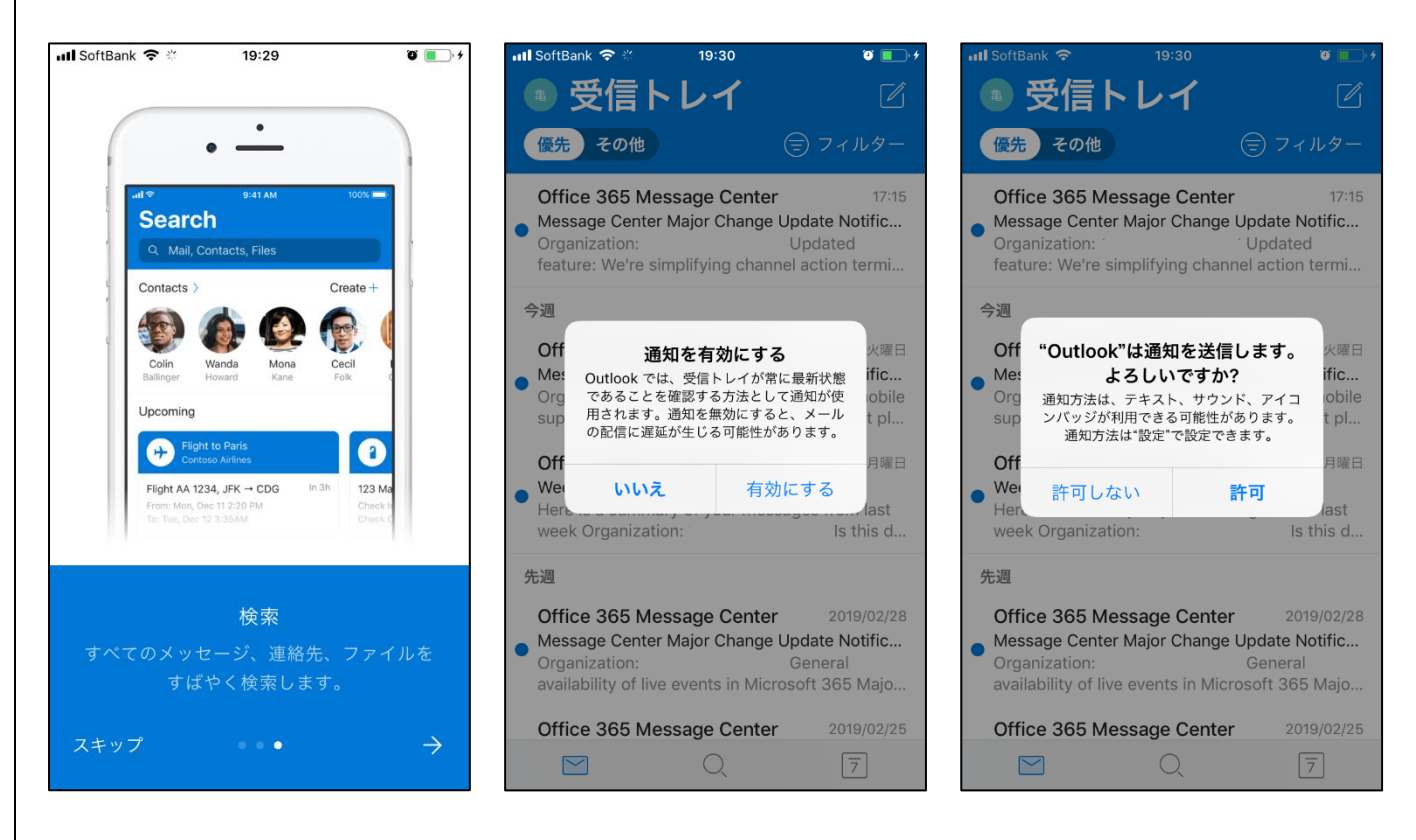

受信トレイが表示されたら、セットアップは完了です。

| 📶 SoftBank 🗢 19:30                                                                                                    | + 💷 ک                                                        |
|----------------------------------------------------------------------------------------------------|--------------------------------------------------------------|
| 🔹 受信トレイ                                                                                                    | Ĺ                                                            |
| 優先その他                                                                                                    | )フィルター                                                       |
| • Office 365 Message Center<br>• Message Center Major Change Upor<br>Organization: Up<br>feature: We're simplifying channel a | 17:15<br>date Notific<br>odated<br>action termi              |
| 今週                                                                                                    |                                                              |
| Office 365 Message Center<br>Message Center Major Change Upo<br>Organization: Ou<br>supports Teams Meetings - update          | 火曜日<br><b>date Notific</b><br>utlook mobile<br>d roll out pl |
| Office 365 Message Center<br>Weekly digest: Office 365 changes<br>Here is a summary of your message<br>week Organization:     | 月曜日<br>es from last<br>Is this d                             |
| 先週                                                                                                    |                                                              |
| Office 365 Message Center<br>Message Center Major Change Upo<br>Organization: Ge<br>availability of live events in Microso    | 2019/02/28<br>date Notific<br>eneral<br>ft 365 Majo          |
| Office 365 Message Center                                                                                                    | 2019/02/25                                                   |
|                                                                                                    | 7                                                            |

その他の Office アプリケーションについては「Microsoft Excel」「Microsoft Word」「Microsoft Powerpoint」

を必要に応じて導入してください。

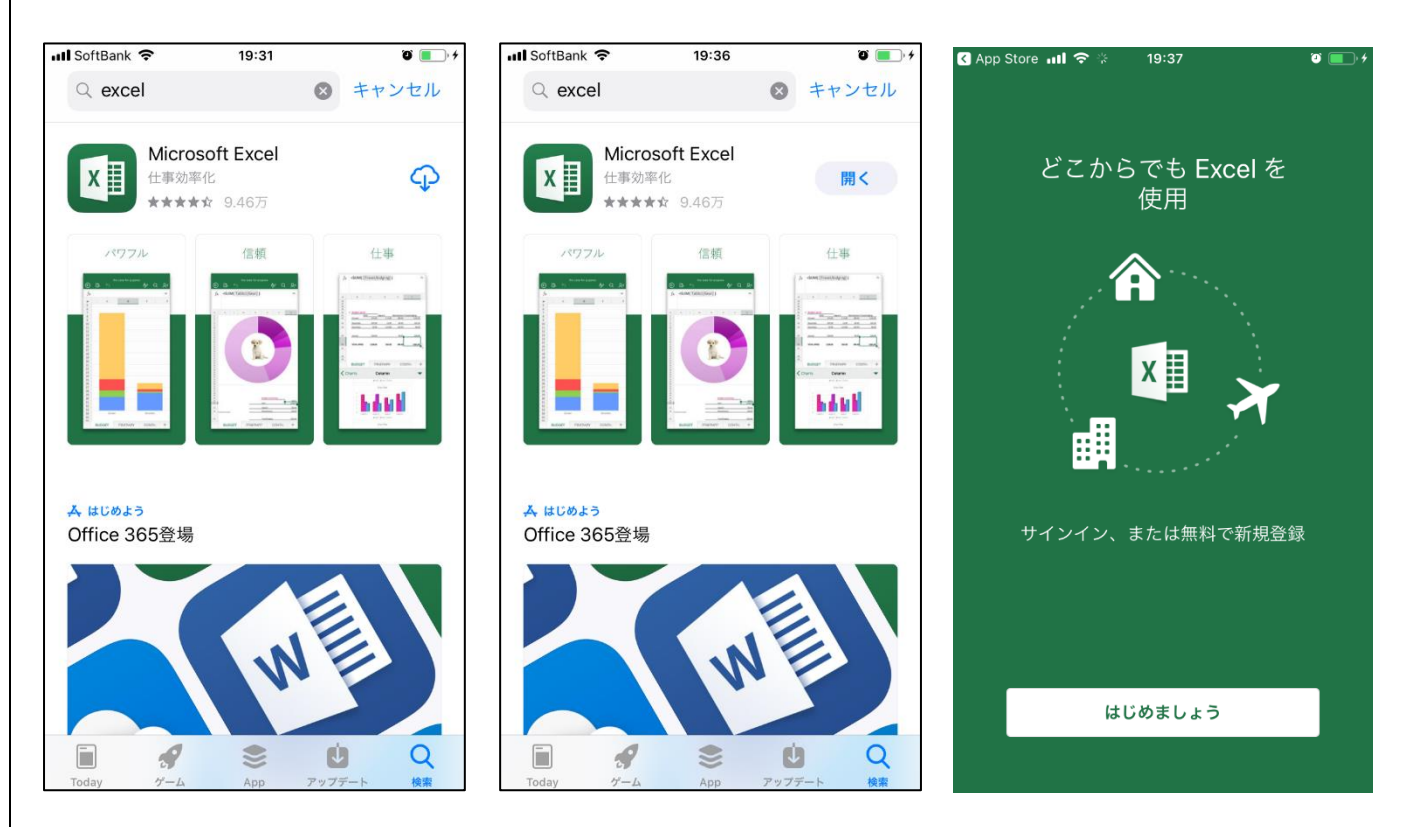

## スマートフォンアプリの設定方法(iphone/android)

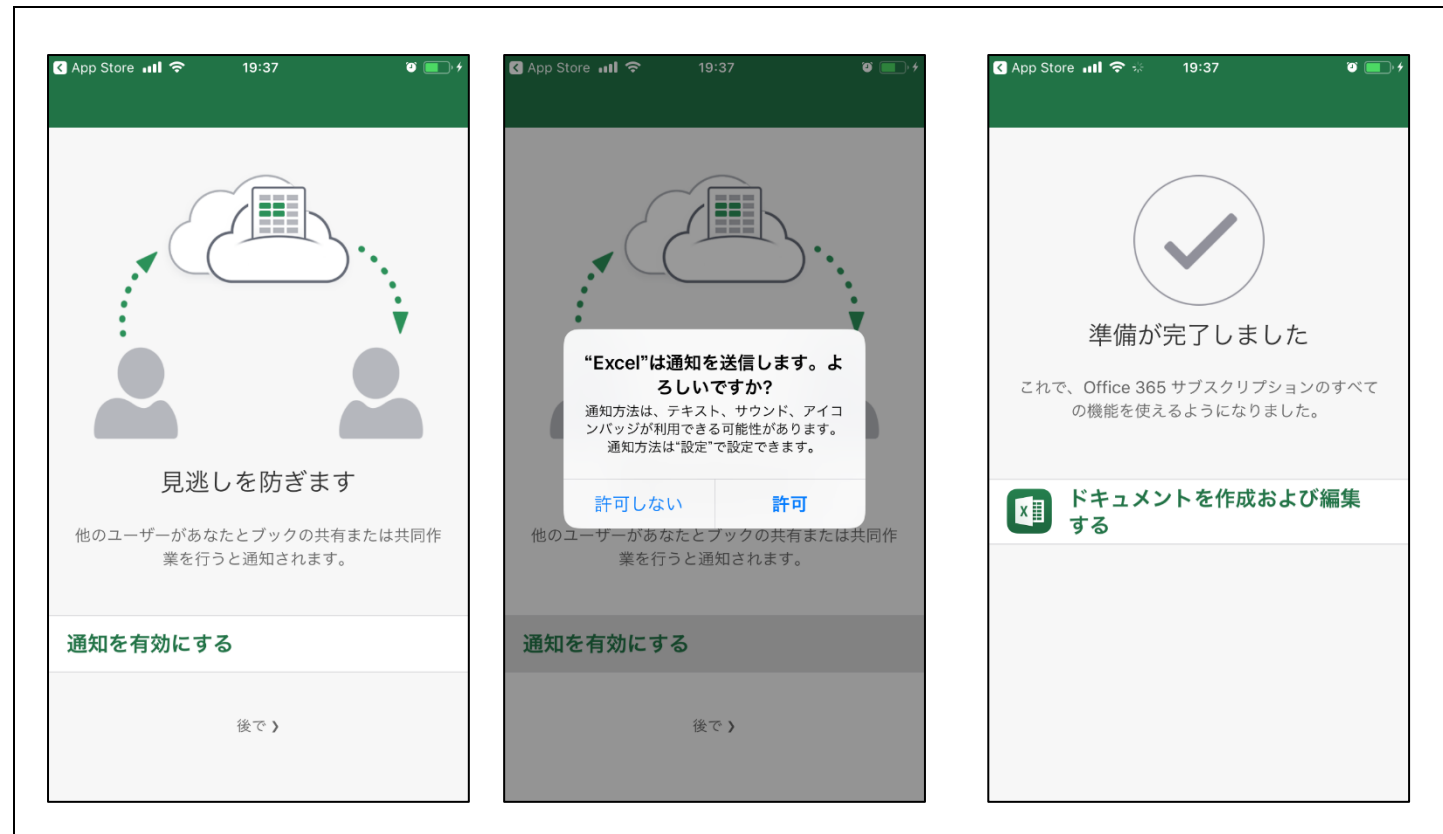

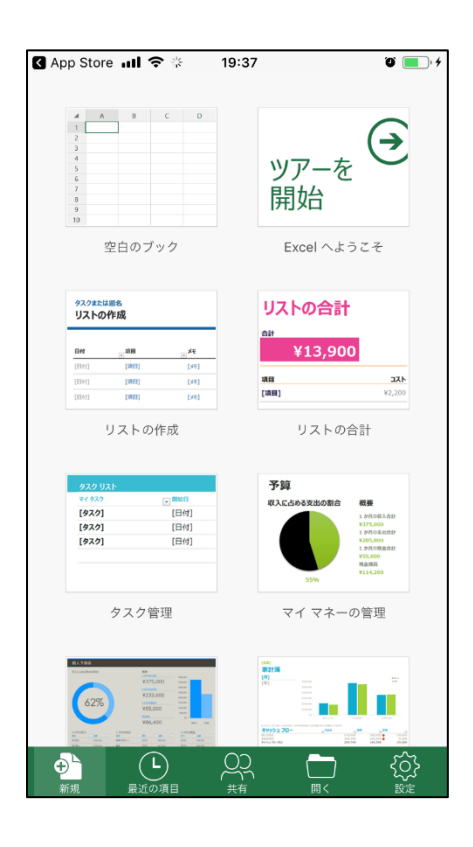

~Office365(Outlook メール)の利用開始手順~ (android) Play ストアから「Outlook」で検索を実施し、「Microsoft Outlook」をインストールします。 🛨 🖬 上 🎔 🗭 🛓 🖹 帐 🗛 🛜 📶 🖽 19:36 🛨 🖪 上 🎔 🗭 🖬 🖹 🔆 🔛 🎧 📶 🖽 19:36  $\leftarrow$ outlook Ļ Microsoft Outlook 0 以下の情報にアクセスします Microsoft Outlook Microsoft Corporation 0 。 .3★(3,787,639 ♣)・1億 ± å ID 200 カレンダー V Ē 連絡先 Android 携帯とタブレットのための公式 Microsoft Outlook アプリ。 あなたの位置情報 0 V 詳細 端末上の画像、動画、音声 など 広告が表示されます カメラ おすすめのアイテム もっと見る [?] その他 ゆうちょ ダイレクト Y Google Play G Pay 同意する 残高照会 Play ストア T ゆうちょダイレ クト残高照会… Yahoo! JAPAN.. セブン-イレブ ンアプリ Τポ-クト残高照会 Ð ŵ  $\widehat{\mathbf{w}}$ Ū Ð 

アカウントが見つかったというメッセージが出ますがチェックを外して、「アカウントの追加」を選択します。

| 🛨 🖬 上 🎔 🗭 🖬 🔋 🕅 🐝 🐘 🄝 📶 40% 19:39                                                                                                    | <b>€</b> f     | F A 🗞 🖻 | $\mathbb{N}$ $\ll$        | 🔒 裔 📶 (40%) | 19:40 | æ                   | f   | ĿУ        | ~ | AR             | ₩ | R 🗟 | <b>.</b> (2 | 40% 19:40 |
|----------------------------------------------------------------------------------------------------|----------------|---------|---------------------------|-------------|-------|---------------------|-----|-----------|---|----------------|---|-----|-------------|-----------|
|                                                                                                    | 1 アカウント見つかりました |         |                           |             |       | アカウントの追加 ?          |     |           |   |                |   |     |             |           |
|                                                                                                    | G              | Google  |                           |             |       | 職場や個人のメール アドレスを入力しま |     |           |   |                |   |     | ょす。         |           |
| 0                                                                                                    |                | プライバシー  | <sup>7</sup> ライバシーおよび使用条件 |             |       |                     |     |           |   |                |   |     |             |           |
|                                                                                                    |                |         |                           |             |       | @yahoo.co.jp        |     |           |   | @hotmail.co.jp |   |     |             | @jwpub.c  |
| Outlook                                                                                                    |                |         |                           |             |       |                     |     |           |   |                |   |     |             | 続行 >      |
| メールをより良く管理します。                                                                                                    |                |         |                           |             |       | Ā                   | •   |           | ] |                |   |     | •••         |           |
|                                                                                                    |                |         |                           |             |       | q                   | w   | e r       | t | У              | u | i   | p           |           |
| 始める                                                                                                    |                |         |                           |             |       | a                   | s   | d f       | g | h              | j | k   | 1           |           |
| Q ccc を有効にする                                                                                                    |                |         |                           |             |       | Û                   | z   | x         | c | vb             | n | m   | ×           |           |
|                                                                                                    | <              |         | 5                         | アカウントの追加    | ba >  | ₽                   | i 🕒 | 記,        | Ŀ | •              | ŀ | ŀ   | 実行          |           |
| <ul> <li>►</li> <li>←</li> <li>←</li></ul> |                | Ð       | $\widehat{\mathbf{G}}$    |             |       |                     |     | $\langle$ |   | ú              | 1 |     |             | ק         |

「パスワードはアカウント通知書に記載しております」

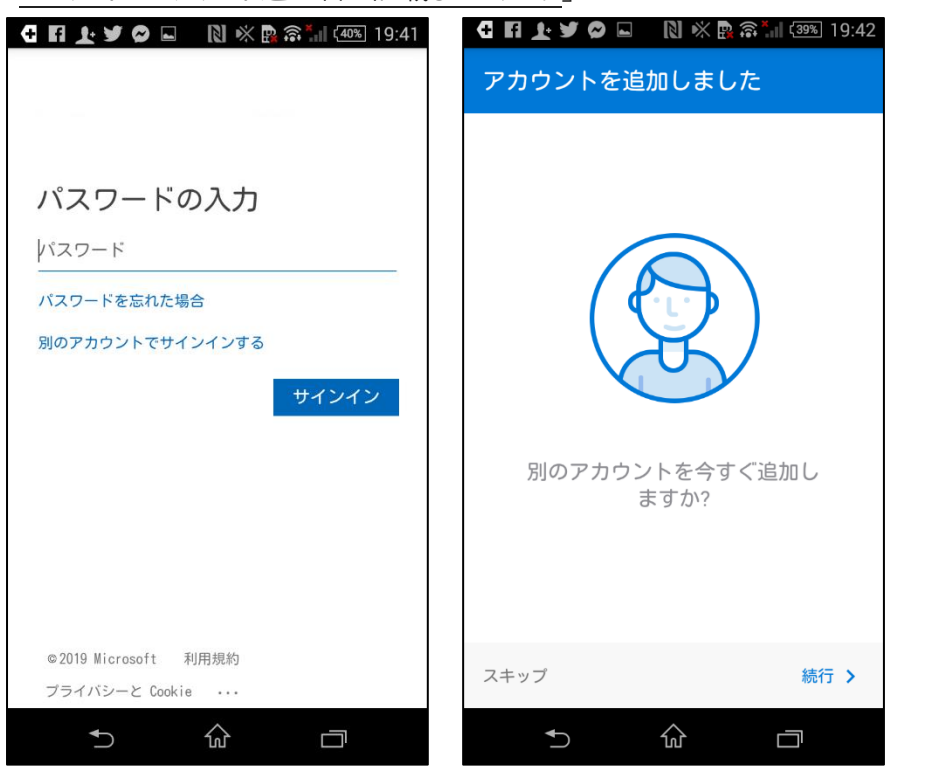

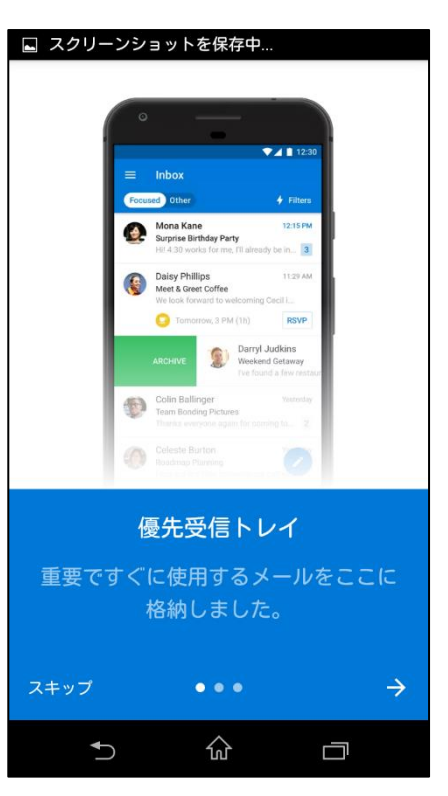

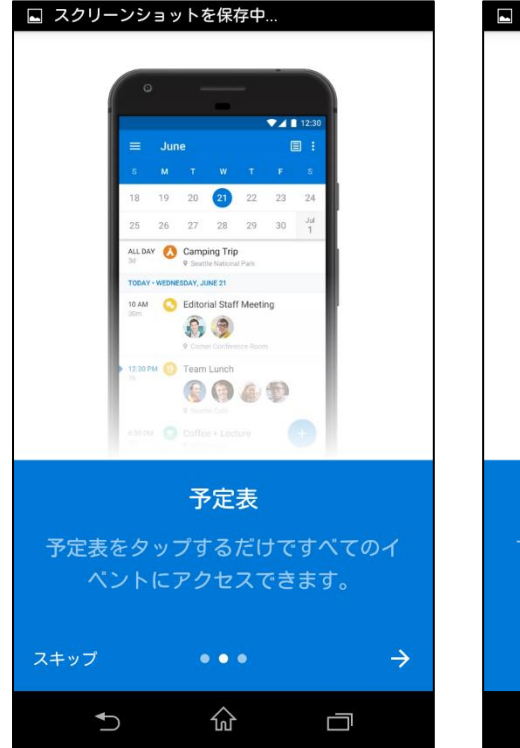

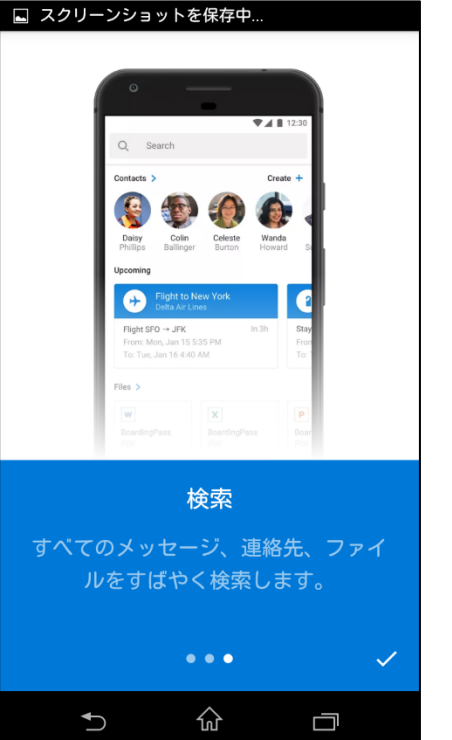

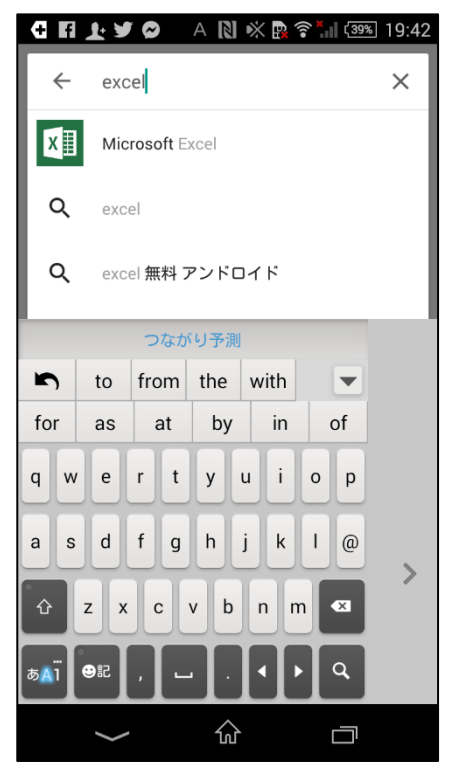

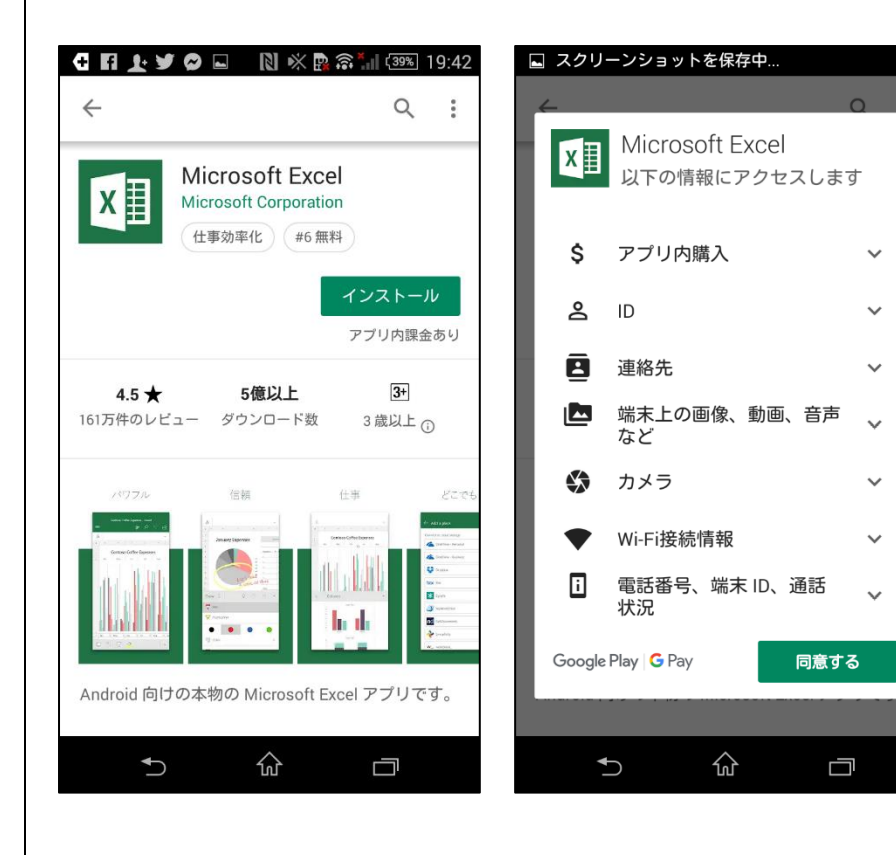

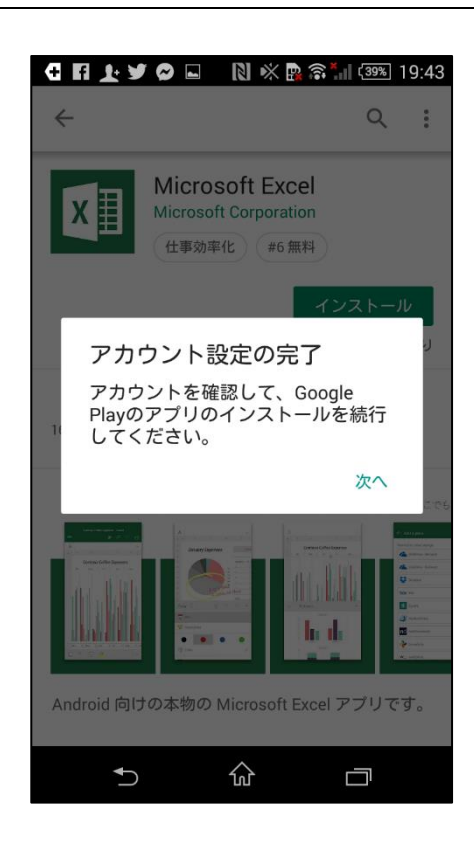

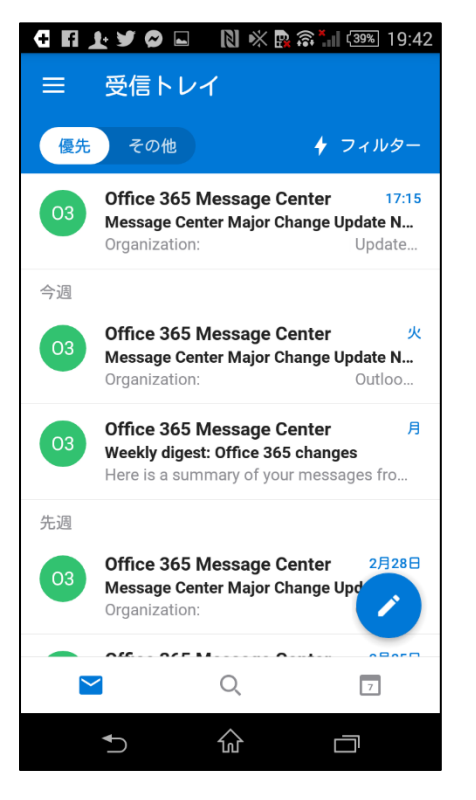

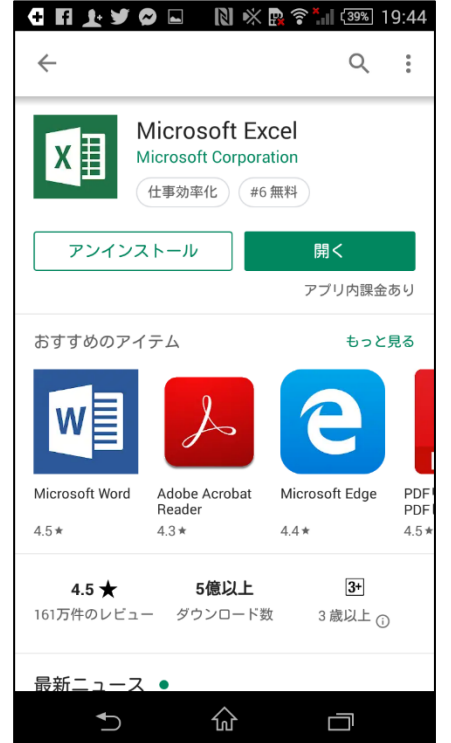

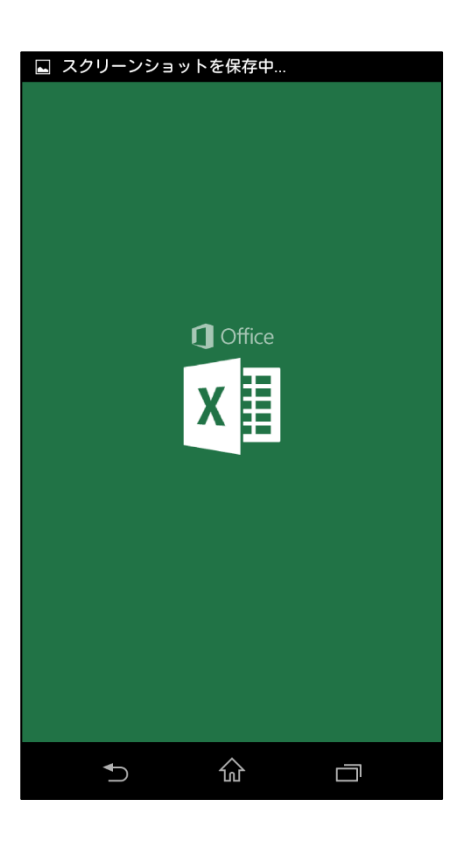

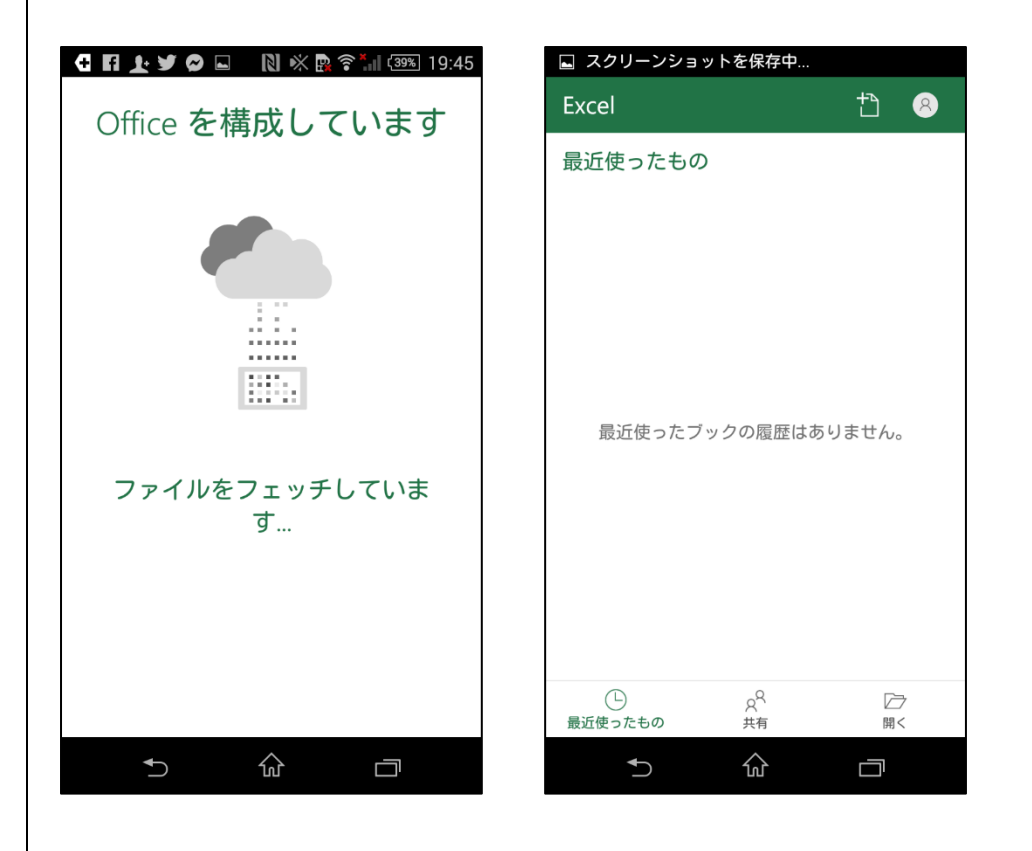

## Outlook mobile に共有メールボックスを追加する

IOS 版 Outlook または Android 版 outlook を使用している場合は、Outlook Mobile でアクセス権のある 共有メールボックスを追加できます。

モバイル デバイスで共有メールボックスにアクセスするには、次の手順に 従います。

- Outlook for iOS または Android でプライマリ アカウントにサイン インします。
- 2. 左側のナビゲーション ウィンドウで [アカウントの追加] ボタンを タップしてから、[共有メールボックスの追加] をタップします。

 複数の Outlook Mobile アカウントがある場合は、共有メールボック スへのアクセス許可を持つアカウントを選択します。

アカウントのセットアップ プロセスが完了すると、共有メールボックスは、 Outlook for iOS または Outlook for Android のアカウント リストに表 示されます。

共有メールボックスを削除するには、[設定]、[アカウント] 順に移動しま す。 共有メールボックスをタップし、[アカウントの削除] を選択します。

| 10:2 | <b>ا ج ا</b> ند 8                            | - |  |  |  |  |  |
|------|----------------------------------------------|---|--|--|--|--|--|
| <    | 設定                                           |   |  |  |  |  |  |
|      |                                              |   |  |  |  |  |  |
| ヘルプ  | とフィードパック                                     | > |  |  |  |  |  |
| 勘定   |                                              |   |  |  |  |  |  |
| ŋ    | carlos@lucernepubintl.com<br>Office 365      | > |  |  |  |  |  |
|      | アカウントの追加                                     |   |  |  |  |  |  |
| メール  |                                              |   |  |  |  |  |  |
| 通知   |                                              | > |  |  |  |  |  |
| D/既深 | carlos@lucernepubintl.com                    | > |  |  |  |  |  |
| 署名   | アカウントごと                                      | > |  |  |  |  |  |
| 2043 | プのオプション Archive/Schedule                     | > |  |  |  |  |  |
|      | アカウントの追加<br>Outlook, Gmail, Exchange, iCloud |   |  |  |  |  |  |
| 8    | 共有メールボックスを追加する<br>共有と代理人のメールボックス             |   |  |  |  |  |  |
| B    | ストレージアカウントを追加する<br>OneDrive、Dropboxなどに接続します。 |   |  |  |  |  |  |
|      | キャンセル                                        |   |  |  |  |  |  |
|      |                                              |   |  |  |  |  |  |

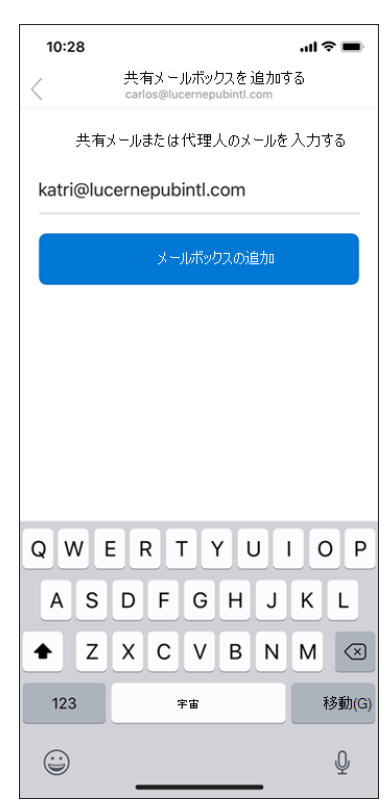